## Procedure for uploading manuscripts by using "BOX" system

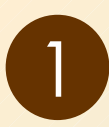

Go to "BOX" uploading page from congress website or email sent from secretariat.

Submit File(s) to Guidance for the 115th Scientific Meeting of the Japan Society of Medical Physics manuscripts uploading page

|                        | Drag and drop a file to upload or browse                                                                                                    |
|------------------------|----------------------------------------------------------------------------------------------------|
|                        | Uploading a file here will not add it to your Box account                                                                                               |
| The o<br>you a<br>View | ontent of this upload widget is not managed by Box. By uploadin<br>re consenting to giving this content to the widget manager.<br>Box Terms of Service. |

## Screen of "BOX" system for uploading manuscript

| Submit File(s) to<br>Scientific Meetir<br>Medical Physics<br>page | Guidance for the 115th<br>Ig of the Japan Society of<br>manuscripts uploading |
|-------------------------------------------------------------------|-------------------------------------------------------------------------------|
| File                                                              |                                                                               |
| ✓ 1234567_Smith_Jo                                                | ohn_20180101.pdf 190.8 KB +                                                   |
| File Description                                                  | r                                                                             |
| Your Email Address (ree                                           | quired)                                                                       |
| irc2019@convention.c                                              | <u>aio:</u>                                                                   |
|                                                                   | Cancel Upload                                                                 |
|                                                                   |                                                                               |

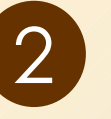

Drag and drop the manuscript file or select from browse.

## Submit File(s) to Guidance for the 115th Scientific Meeting of the Japan Society of Medical Physics manuscripts uploading page

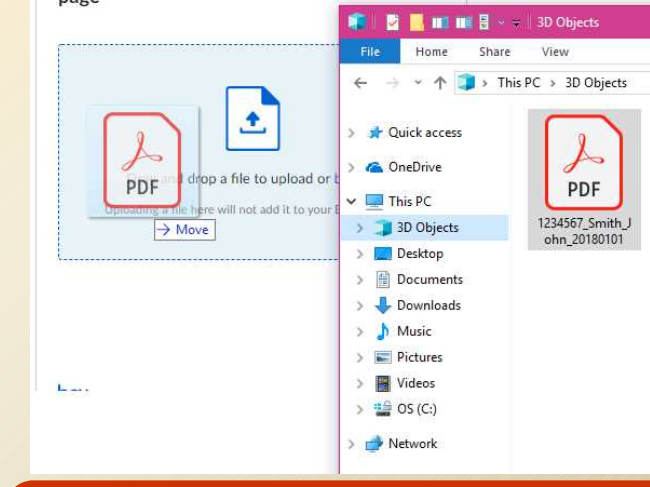

Name the file of your manuscript as per below. Abstract submission number\_family name\_last name\_Submission date EX: 1234567 Smith John 20180101

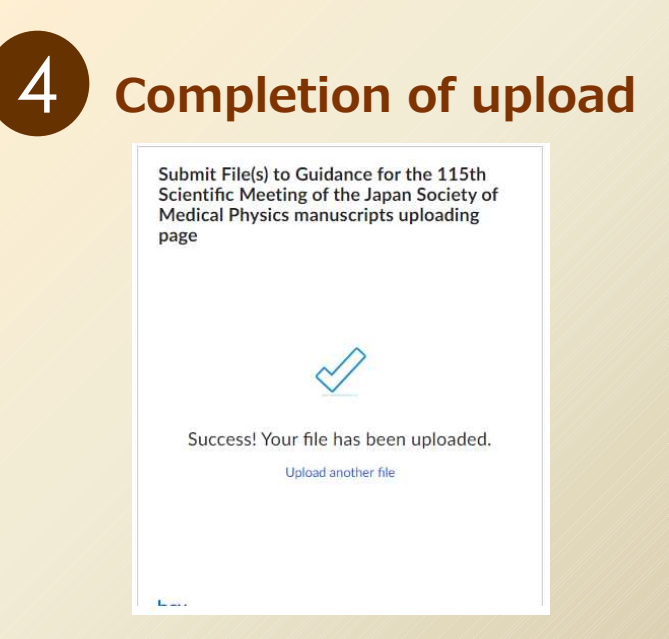

**%Please try again when you find error messages.** 

- **%**Please note that there will not be any email to notify the completion of upload.
- To replace your file, change the "upload date" in the file name and upload the new file.
  If you replace the file on the same date, please add "revision number" such as R2 or R3 at the end.
  The latest version will be posted on the manuscript.